# INSTRUKCJA do wydania na nośniku usb

### WSTĘP

Niniejsza wersja elektroniczna Farmakopei Polskiej wydanie XII zawiera aktualne materiały opublikowane w FP XII 2020.

# ZAWARTOŚĆ NOŚNIKA USB

Poniżej przedstawiono listę najistotniejszych zasobów umieszczonych na nośniku pamięci USB

| Zasób          | Opis                                                                                                    |
|----------------|----------------------------------------------------------------------------------------------------|
| INSTRUKCJA.pdf | Niniejsza instrukcja                                                                                                    |
| start          | Aplikacja uruchamiająca przeglądarkę plików PDF wchodzących<br>w skład FP XII                                                                                                    |
| pdf            | Katalog zawierający pliki PDF wchodzące w skład FP XII<br>UWAGA<br>Wszystkie pliki w tym katalogu zabezpieczone są przed<br>nieuprawnionym dostępem za pomocą zabezpieczeń<br>niestandardowych – w celu ich otwarcia użytkownik musi skorzystać<br>z dostarczonej przeglądarki.<br>W celu skorzystania z plików PDF w załączonych przeglądarkach<br>należy wprowadzić hasło właściwe dla zawartości danego nośnika USB.<br>Hasło jest wydrukowane na etui nośnika USB. |

## URUCHAMIANIE

Po wykryciu nośnika USB, system wyświetli okno autoodtwarzania, gdzie należy wybrać opcję wyświetlania zawartości nośnika. Gdy okno nie pojawi się, należy przejść do zawartości nośnika ręcznie.

Uruchomienie FP XII następuje poprzez uruchomienie aplikacji "start" umieszczonej w katalogu głównym nośnika USB.

Dla systemów Windows oraz Mac FP XII uruchamiana jest w dedykowanej przeglądarce plików PDF.

#### UWAGI dla użytkowników systemu Windows 7

Do uruchomienia aplikacji wymagane jest zainstalowanie w systemie Service Pack 1 lub wykonanie aktualizacji systemu.